Universidade Federal de Pelotas Coordenação de Bibliotecas

# Manual de Doações

Para efetuar doações a órgãos públicos é necessário possuir uma conta Gov.br. Muitos já possuem esse cadastro porque ele é utilizado para vários serviços do governo (benefícios sociais, aposentadoria, carteira de motorista digital, etc.). Caso você ainda não possua uma conta, acesse o site:

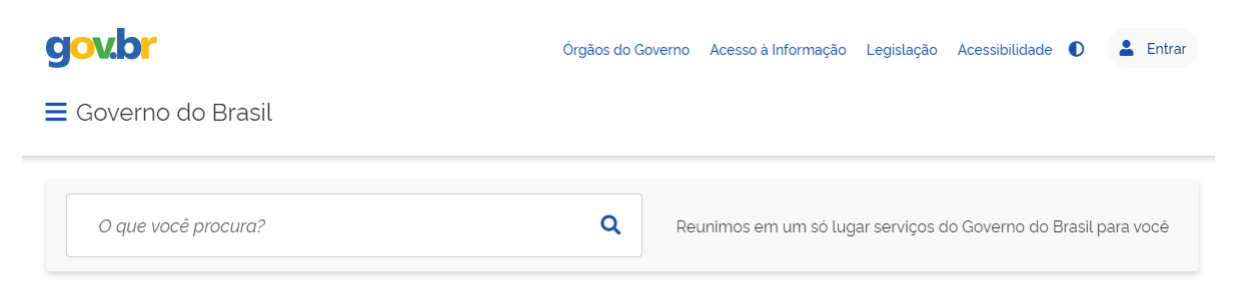

### https://www.gov.br/pt-br

# Serviços do Governo para você

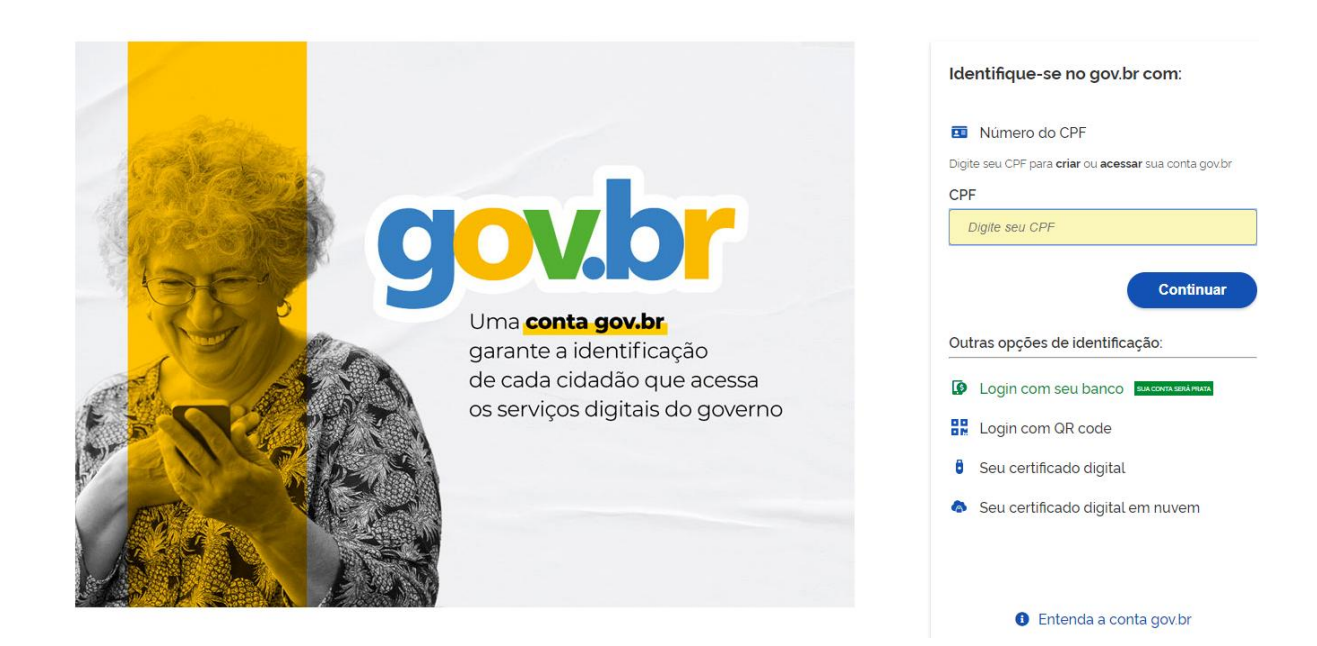

- Doações

Nos últimos anos, diversas normativas do Governo Federal passaram a determinar que todas as doações para entidades federais devem utilizar o sistema Doações.gov.br.

Para iniciar uma doação para as Bibliotecas da Universidade Federal de Pelotas, acesse o site:

### https://doacoes.gov.br/login

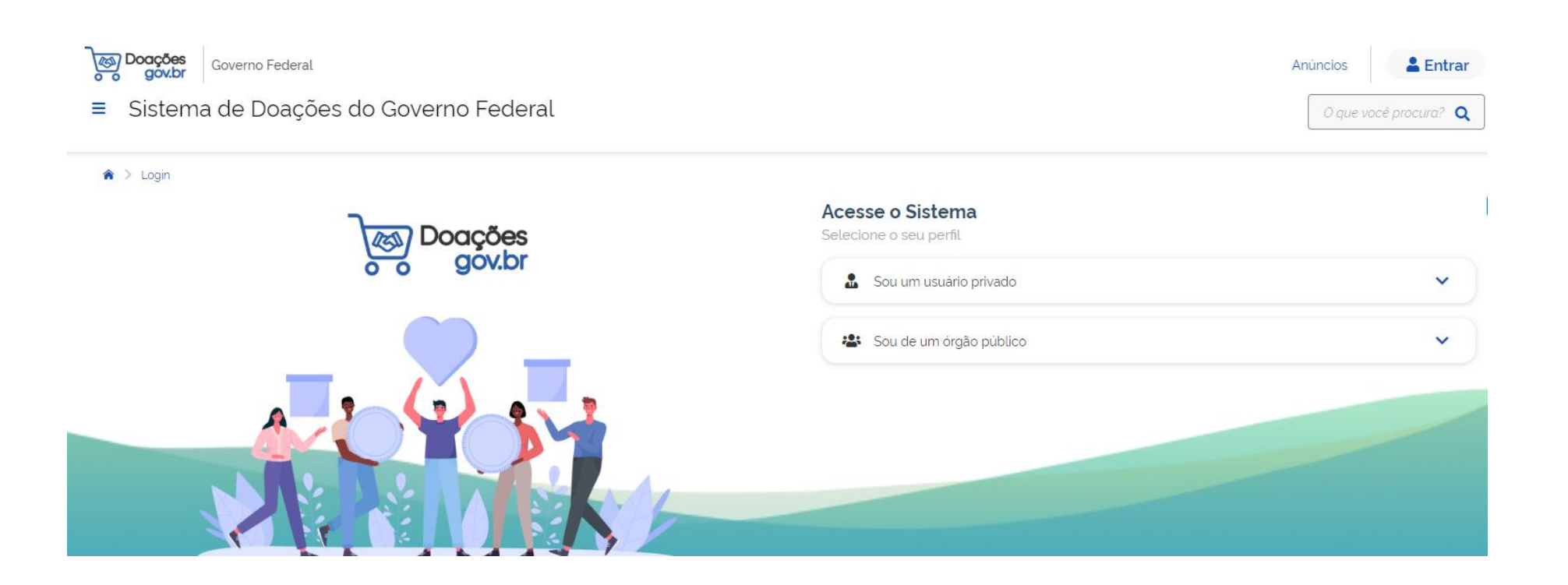

- Para iniciar a doação, clique no botão "Quero Doar"

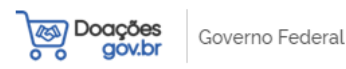

<

≡ Sistema de Doações do Governo Federal

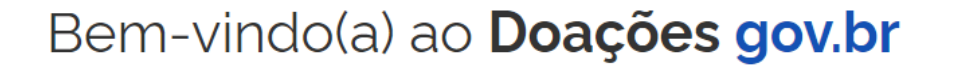

# Como receber

O órgão interessado em receber o bem ou serviço clica no botão TENHO INTERESSE, indicando a quantidade pretendida, dados de contato e, caso entenda necessário, campo para observações ao doador. Caso a doação seja feita por particular, cabe aos órgãos ou entidades donatários entrar em contato com o doador para concluir a doação, mediante assinatura do Termo de Doação.

>

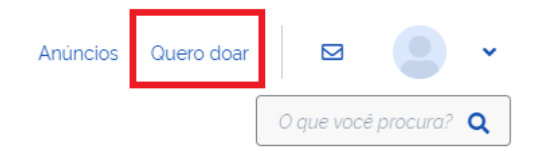

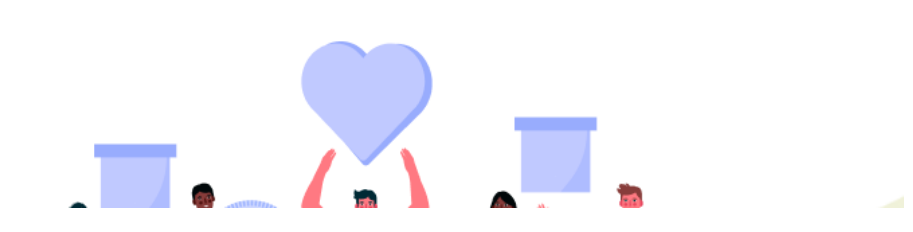

# - Preencha as informações solicitadas e clique em "próximo"

| <ul> <li>Booções goubr Governo Federal</li> <li>Sistema de Doações do Governo Federal</li> </ul> |            |                     |                | Anúncios Quero doar 🛛 🗠 🥥 🗸 |
|--------------------------------------------------------------------------------------------------|------------|---------------------|----------------|-----------------------------|
| 🎓 🗲 Meus Anúncios 🗧 Novo Anúncio                                                                 |            |                     |                |                             |
| 0                                                                                                | 2          | 3                   |                | 4                           |
| Identificação Doador                                                                             |            |                     |                | Resumo                      |
| Identificação Doador                                                                             |            |                     |                |                             |
|                                                                                                  |            |                     |                | i Campos obrigatórios       |
| Tipo de Doador'                                                                                  |            |                     |                |                             |
| PESSOA FÍSICA - PF                                                                               | ~          |                     |                |                             |
| Nome"                                                                                            |            |                     |                |                             |
| Email'                                                                                           |            | Telefone Drincipal' |                |                             |
|                                                                                                  |            |                     | (99) 999999999 |                             |
| C Localização                                                                                    |            |                     |                |                             |
| Endereço"                                                                                        |            |                     | Número'        |                             |
| Endereço                                                                                         |            |                     | Número         |                             |
| Bairro'                                                                                          | CEP'       |                     |                | ]                           |
| 115.                                                                                             | Municipia* |                     |                | J                           |
| S. Selecione                                                                                     | v          |                     | ~              |                             |
|                                                                                                  |            |                     |                |                             |
| Cancelar                                                                                         |            |                     |                | Próximo                     |

- Preencha conforme indicação abaixo:

Título: Doação de livros

Tipo de material: Permanente

Categoria do Material: Coleções e materiais bibliográficos

**Descrição:** Nesse campo é necessário descrever todos os materiais que serão doados. Informar o título de cada obra, o(s) autor(es), a data de publicação e uma estimativa de valor de mercado. O valor pode ser pesquisado em sites de livrarias ou sebos (como a Estante Virtual, por exemplo).

**Justificativa da doação**: Informar "Doação destinada à Coordenação de Bibliotecas da Universidade Federal de Pelotas (UFPel

Quantidade: Preencha com a quantidade de materiais que estão sendo doados

Fornecimento em: Selecione UN

Valor de mercado: Some os valores fornecidos no campo "Descrição"

**Localização do bem ou local de prestação do serviço:** preencha com o nome da cidade em que você reside ou da cidade onde a doação será destinada.

- A tela a seguir mostra um exemplo de preenchimento:

| ) Doações<br>o gov.br                    |                                         |                                                          | :                  | III Q 📃               |
|------------------------------------------|-----------------------------------------|----------------------------------------------------------|--------------------|-----------------------|
| Sistema de Doaçõe                        | es do Governo                           | Federal                                                  |                    |                       |
| Meus Anúncios > Anúncio :                | 101360 > Cadastro                       |                                                          |                    |                       |
| 19                                       | 2                                       | 3                                                        | 4                  | 5                     |
| Identificação Doador                     | Doação                                  | Donatário                                                | Fotos              | Resumo                |
| Doação                                   |                                         |                                                          |                    |                       |
| Número do anúncio: 101360                |                                         |                                                          | 0                  | * Campos obrigatórios |
| Titulo'                                  |                                         |                                                          |                    |                       |
|                                          | >                                       |                                                          |                    |                       |
| Tipo do Material /Serviço*<br>Permanente | <ul> <li>Catego</li> <li>Col</li> </ul> | oria do Material / Serviço"<br>LECOES E MATERIAIS BIBLIO | GRAFICOS           | ~                     |
|                                          |                                         |                                                          |                    |                       |
| Descrição*                               |                                         |                                                          |                    | ]                     |
|                                          |                                         |                                                          |                    |                       |
|                                          |                                         |                                                          |                    |                       |
|                                          |                                         |                                                          |                    |                       |
| Justificativa da doacão                  |                                         |                                                          |                    |                       |
| Doação destinada à Coord                 | lenação de Bibliotec                    | as da Universidade Federal (                             | de Pelotas (UFPel) |                       |
|                                          |                                         |                                                          |                    |                       |
|                                          |                                         |                                                          |                    |                       |
|                                          |                                         |                                                          |                    |                       |
| Quantidade *                             | Fornecimento en                         | N <sup>*</sup> Valor Unitário                            | Mercado"           |                       |
| 1                                        | 1 UN                                    | ~                                                        | 50,00              |                       |
| Localização do bem ou local              | de prestação do ser                     | vico*                                                    |                    |                       |
|                                          | an prestayae ao sor                     | · · z                                                    |                    |                       |
|                                          |                                         |                                                          |                    |                       |
|                                          |                                         |                                                          |                    |                       |

Possui ônus e encargos: selecione a opção "Não".

Possui Donatário: selecione a opção "Sim".

Data Limite de manifestação de interesse: Preencher com prazo de 10 dias úteis.

**Contato:** preencher informações para contato.

Clique em "**PRÓXIMO**".

| ****                                              |                                      |  |
|---------------------------------------------------|--------------------------------------|--|
| ossui <u>Ônus ou Encargos</u><br>Sim <b>O</b> Não | Possui Donatário'<br>O Sim Não       |  |
| iteresse*                                         | 10<br>                               |  |
| 04/09/2023                                        | <b></b>                              |  |
| Contato                                           |                                      |  |
| Nome*                                             |                                      |  |
| Nome" Email" Telefone Principal"                  | Telefone Secundário<br>(99) 99999999 |  |

- Selecione a entidade para a qual a doação será destinada. Em "Órgão", selecione Fundação Universidade Federal de

# Pelotas (código 26278), em "Entidade do Donatário", selecione Fundação Universidade Federal de Pelotas (código 154047).

| Governo Federal                                          |        |           |       | Anúncios <u>Quero doar</u> 🖂 😒 🗸 |
|----------------------------------------------------------|--------|-----------|-------|----------------------------------|
| ≡ Sistema de Doações do Governo F                        | ederal |           |       | O que vocé procura? Q            |
| 🇌 🔪 Meus Anúncios 🗧 Novo Anúncio                         |        |           |       |                                  |
| 19                                                       | 29     | 3         | 4     | 5                                |
| Identificação Doador                                     | Doação | Donatário | Fotos | Resumo                           |
| Donatário                                                |        |           |       |                                  |
| Número do anúncio: 101360                                |        |           |       |                                  |
| Órgão<br>26278 - FUNDACAO UNIVERSIDADE FEDERAL DE PELOTA | s      |           |       |                                  |
| Entidade do Donatário"                                   |        |           |       | ×                                |
| 154047 - FUNDACAO UNIVERSIDADE FEDERAL DE PELOT          | AS     |           |       | ~                                |
| Mensagem ao Donatário                                    |        |           |       |                                  |
| 200000000000                                             |        |           |       |                                  |
|                                                          |        |           |       |                                  |
|                                                          |        |           |       |                                  |
| Voltar                                                   |        |           |       | Próximo                          |

- Na etapa número 4 é necessário enviar fotos.

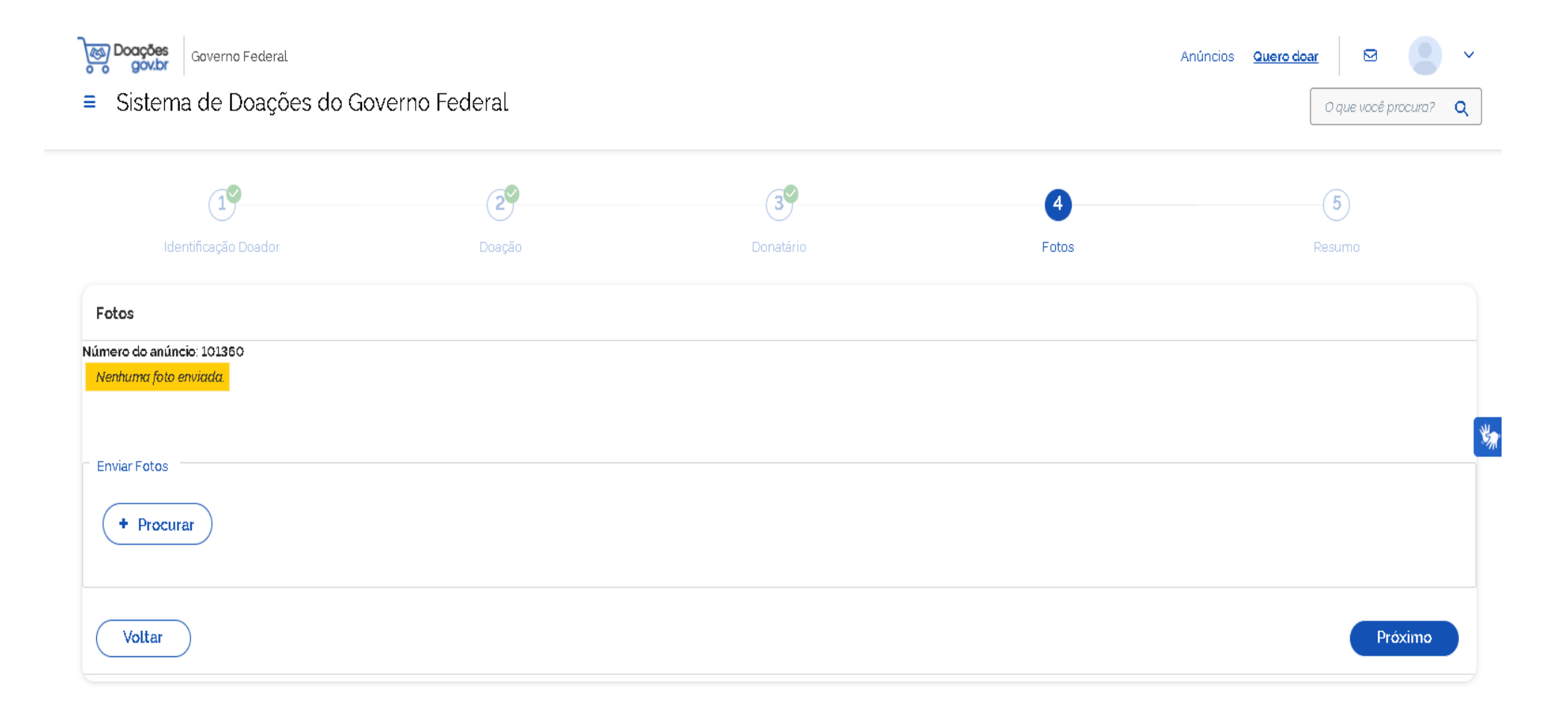

# Importante: o envio das fotos por e-mail para nucleodebibliotecas@gmail.com é obrigatório

Revise as informações e, caso alguma esteja incorreta, clique em "VOLTAR" para efetuar as correções necessárias.
 Caso esteja tudo certo, clique nas caixas de seleção para fornecer as declarações necessárias, e depois clique em "ENVIAR
 PARA AUTORIZAÇÃO DE PUBLICAÇÃO":

| <u></u> | Governo Federal                                                                                                    |                                                  | Anúncios <u>Quero doar</u>       | ⊠ 🙎 ∨           |
|---------|----------------------------------------------------------------------------------------------------|--------------------------------------------------|----------------------------------|-----------------|
| ≡       | Sistema de Doações do Governo Federal                                                                                                    |                                                  | O que                            | você procuro? 🔍 |
|         | Descrição<br>-<br>Justificativa da doação<br>Doação destinada à Coordenação de Bibliotecas da Universidade Federai<br>Localização do bem | ıl de Pelotas (UFPel)                            |                                  |                 |
|         | 200000000000<br>Donatário<br>154047 - FUNDACAO UNIVERSIDADE FEDERAL DE PELOTAS<br>Características                                        | Valor Unitário Mercado<br>R\$ 50,00              | Valor Total Mercado<br>R\$ 50,00 |                 |
|         | Tipo<br>Permanente                                                                                                    | Calegoria<br>COLECOES E MATERIAIS BIBLIOGRAFICOS | Possui ônus ou encargos<br>Nãu   | ¥               |
|         |                                                                                                    |                                                  |                                  |                 |

| Publicação                                                                                                    |                                                                   |
|----------------------------------------------------------------------------------------------------|-------------------------------------------------------------------|
|                                                                                                    |                                                                   |
| Declaro estar ciente dos termos do Decreto nº 9.764, de 11 de abril de 2019.                                                                                   |                                                                   |
| Declaro que sou proprietário do bem a ser doado ou serviço a ser prestado.                                                                                     |                                                                   |
| Declaro que a doação não é um bem público ou de empresa privada.                                                                                               |                                                                   |
| _ Declaro que inexistem demandas judiciais ou administrativas sobre o bem a ser doado.                                                                         |                                                                   |
| Declaro estar ciente que o anúncio será submetido a um filtro previamente à sua publicação. Anúncios ilícitos ou imorais serão rejeitados, podendo o responsáv | vel ser acionado nas esferas administrativas, cíveis e criminais. |
|                                                                                                    |                                                                   |
| (Voltar)                                                                                                    | 🔰 Enviar para autorização de publicaçã                            |

- Encaminhe o e-mail de confirmação da oferta da doação para **nucleodebibliotecas@gmail.com**. Isso possibilitará ao setor responsável o pronto acompanhamento por meio do código do anúncio.

- Encaminhar o número do anúncio, título, autor, edição, fotos dos livros, nome completo, CPF, endereço, telefone, e-mail e os seguintes dados:

Nome Completo:

CPF:

Endereço

Telefone:

E-mail:

# - PARECER EM RELAÇÃO À DOAÇÃO

Após a aprovação do seu anúncio na plataforma, fica concluída a primeira etapa do processo de doação. A Biblioteca entrará em contato por e-mail informando sobre a aceitação ou recusa da doação.

### - ENTREGA DA DOAÇÃO NA BIBLIOTECA

- O envio das doações será acordado por e-mail. As doações devem ser entregues na Coordenação de Bibliotecas.
- O Termo de doação deverá ser assinado via Processo que será aberto no Sistema Eletrônico de Informações (SEI)

Caso prefira, as obras podem ser enviadas via Correios para:

Universidade Federal de Pelotas Coordenação de Bibliotecas Rua Gomes Carneiro, 01, Centro, Pelotas/RS Cep: 96010-610 As Bibliotecas da UFPel agradecem sua doação!